## **BBZ Cloud App**

#### **Basisanleitungen Tipps & Tricks**

### Download BBZ Cloud App

Die BBZ Cloud App wird auf dem **Mac** nicht direkt ausgeführt, weil der Entwickler nicht verifiziert ist. Das Problem lässt sich so lösen:

- 1. Unten in der Taskleiste / Dock einen Rechtsklick auf Programm, "Programme" öffnen anklicken, es öffnet sich dann ein Fenster mit allen Programmen.
- 2. Rechtsklick auf BBZ Cloud und "Öffnen" auswählen.
- 3. Nun kommt das bekannte Abfrage-Fenster, ob man das Programm wirklich öffnen möchte; Abfrage bestätigen.
- 4. Wenn ich jetzt BBZ Cloud aus der Taskleiste / dem Dock oder vom Programme-Symbol aus der Taskleiste / dem Dock öffne, kommt auch hier die Abfrage nicht mehr.

### Übersicht

**Integrierte Dienste** 

# Hier findet sich eine Übersicht der in der BBZ Cloud App integrierten Dienste und eine Bedienungsanleitung.

| 4R)   |                | administer of Monde | <ul> <li>69</li> </ul> | Buelumon / Outlook     | Office of Coppen- | d 🗵 Sakan 🗸 | Webbini / | Fabiliz Role 🕜 📰 | e z Hardoch z | Apps 🔻 🛏 🛥 | ی ہ |     | ÷ • | 0 |
|-------|----------------|---------------------|------------------------|------------------------|-------------------|-------------|-----------|------------------|---------------|------------|-----|-----|-----|---|
| £.,   | Channels       | ۲                   | 0.12                   | 🔹 172 Miteriaria: Ilei | . Caller          |             |           |                  |               |            | Q   | 0   | :   | 4 |
|       | 127            | *                   | -                      | Liv and see . In       |                   |             |           | Gestern          |               |            |     |     |     |   |
| 5     | <b>a</b>       |                     | -                      |                        |                   |             |           |                  |               |            |     |     |     | 0 |
| 0     | ۲              |                     |                        |                        |                   |             |           |                  |               |            |     |     |     |   |
| 8     | 戀              |                     |                        |                        |                   |             |           |                  |               |            |     |     |     |   |
| 9     | 4              |                     |                        |                        |                   |             |           | Heute            |               |            |     |     |     |   |
| 8     |                | *                   |                        |                        |                   |             |           |                  |               |            |     | -   | æ   |   |
| la la |                |                     |                        |                        |                   |             |           |                  |               |            |     |     |     |   |
|       | Konversationer |                     |                        |                        |                   |             |           |                  |               |            |     |     |     |   |
|       |                | *                   |                        |                        |                   |             |           |                  |               |            |     |     |     |   |
|       |                |                     |                        |                        |                   |             |           |                  |               |            |     |     |     |   |
|       |                |                     |                        |                        |                   |             |           |                  |               |            |     |     |     |   |
|       | 1              | *                   |                        |                        |                   |             |           |                  |               |            |     |     |     |   |
|       | 3              |                     |                        |                        |                   |             |           |                  |               |            |     |     |     |   |
| BBZ.  |                | ٠                   |                        | Nachricht an           |                   |             |           |                  |               |            |     |     |     |   |
| \$    |                | 2.                  | 0                      | 876                    |                   |             |           |                  |               |            | A   | a 😡 | 1   | 0 |

### Navigationssymbole

Apps 🔻 + - & 📴 📵 🍃 🔻 O

- Pfeil im Kreis: Aktuelle Seite neu laden
- Pfeil nach links: Auf der aktuellen Seite "zurück" navigieren
- Pfeil nach rechts: Auf der aktuellen Seite "vor" navigieren
- Zwei Papierseiten übereinander: Den Link (URL) der aktuell angezeigten Seite kopieren (z. B. um sie in schul.cloud oder Moodle einfügen zu können)

### **Tastaturbefehle / Shortcuts**

- Text kopieren Strg + C
- Text einfügen Strg + V
- **Text unformatiert einfügen** (z. B. für Links, die in einen schul.cloud-Chat eingefügt werden sollen) Umschalt + Strg + V
- Zoom der App erhöhen (→ Die Darstellung wird kleiner) Strg + "-"
- Zoom der App verringern (→ Die Darstellung wird größer) Strg + "+"

Hinweis: Sollte das Zoomen nicht funktionieren, zuvor oben in den leeren Bereich neben den Programmsymbolen klicken (blauer Bereich), danach erst Strg + "+" oder Strg + "-" betätigen.

### Fehlerbehebungen

Problembehebung zu: Gemeinsame Dateien in schul.cloud werden nicht angezeigt

**Good Practice** 

"Good practice" BBZ Cloud

Workshop-Präsentation

Workshop Präsentation

From:

https://wiki.bbz-rd-eck.com/ - Wiki des BBZ Rendsburg-Eckernförde

Permanent link: https://wiki.bbz-rd-eck.com/doku.php?id=anleitungen\_allgemein:bbzcloudapp&rev=1738137900

Last update: 2025/01/29 09:05

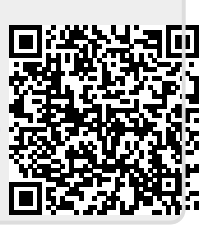